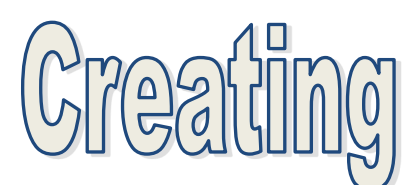

Pick your style of game:

- 1. Multiple Choice Style Quiz Game or Impossible Quiz Style
- 2. Choose your Own Adventure Storyline Game (Advanced Project, there is not directions for this)

#### Day One Goals: Pick your Storyline and Save Pictures

-For your game save ten (or more) animated pictures from giphy.com into your picture folder.

-In your journal or blank Word Document, Research 5 good multiple choice questions on your topic if doing a multiple choice style quiz. If doing a choose adventure game, map out your storyline. If doing an impossible quiz, write down the puzzles you will be attempting.

PowerPoint Quiz Gam

-Create ten slides in Powerpoint

-Work on Title Slide (Name of Quiz, Your Name, A picture, a Start Button).

## **Day Two Goals: Creating your Question Slides**

Work on building your Question Slides

- 1. On Each Slide, State your Questions and have have 3 multiple choice answers in a rectangle shape. Using shape boxes will make your questions look so much better than just using text boxes.
- 2. Add Pictures and Background to each of your slides. Make sure it looks good! You must have at least 5 good questions. You may have more.

### **Day Three Goals: Creating your Winning and Losing Slides**

Winning and Losing Slides

On your Winning Slide, Have a statement that says "Good Job! Way to go etc .... "

Button to Play Again? And Pictures

On Losing Slide have a statement that says "Wrong Answer! Oh No! etc..... A Button to Play Again and Pictures

#### Day Four: Add an EASTER EGG:

Create a hidden easter egg button in your game. This button should take you to a bonus slide. This bonus slide can be more information on your game. A short cut, a bonus game etc.....

#### Day Five: Adding Music

Go to Ben Sound.com or Sound Bible.com and save some music to your folder. You will incorporate this into your game.

To insert music into your PowerPoint, use the insert menu and select audio tab.

#### **Day Six: HYPERLINKING**

Finally you will hyperlink your game. Right click on each of your buttons and select hyperlink. When the menu appear please select place in document.

- 1. All of your questions will need to be hyperlinked. This is what makes your game work.
- 2. Title slide will be linked to the first question.
- Right answers are linked to the next question to progress the 3. game.

÷

Wipe

1

Push

- Wrong answers are linked to wrong answer slide. 4.
- The only slide linked to the winner slide is the last question's right answer. Do not link all right 5. answers to winner slide. Your game will not work.

e e

Split

Transition to This Sli

# Game TIPS:

Cut

Fade

৯-৫ 👳

Non

We will have a launch day event for our games. On this day, other students will play your game and grade it. You will have the opportunity to fix any errors before you receive your teacher game. Rubrics are on Mrs. Kozlek's website, and sample games. There is also an introduction video! Launch day is usually two weeks after assignment was given. This gives absent kids a chance to finish their games.

Presentation1 - PowerPoint Q Tell r

Random Bars

Reveal

÷

Uncove

0

Shape

Make sure your game works! Test out all hyperlinks. Make sure your pictures are not pixelated. Make sure people can read your text. Most importantly make sure your game is school appropriate. Do not include inappropriate themes, pictures, text.

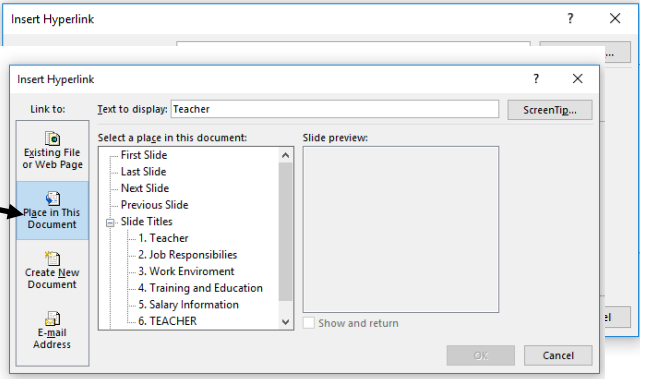

Sound: [No Sound]

02.00

🕒 Duration:

🗔 Apply To All

Effect

gn in 🛛 👰 Shi

ė 🖬 Screen

Recording Audio on My PC.

Record Audio.

Under transitions, make

sure to uncheck advance

slide on mouse click and apply to all slides

ce Slide

On Mouse Click

After: 00:00.00 ‡

٥

Q. Shi

Audio

-1ù

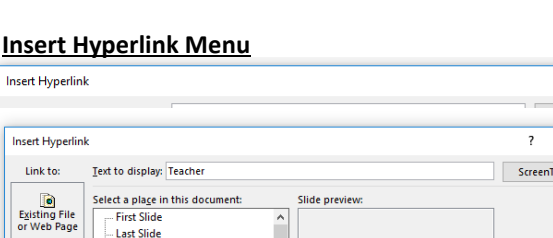